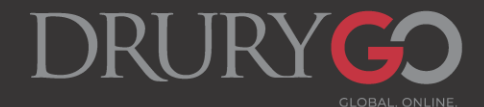

# Dual Credit Application and Registration Instructions

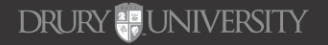

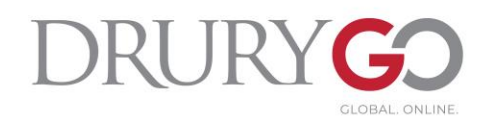

## **Important Reminders!**

- It is important for all students to complete this process themselves.
  - Parents can act as a helping hand during the process, but it is important for students to become familiar with Drury's systems.
- Students should use their **personal email address**, not their high school or a parent's email address, to ensure they receive Drury's communication.
- We are now partnering with DualEnroll where all registration and parent consent/payment occurs.

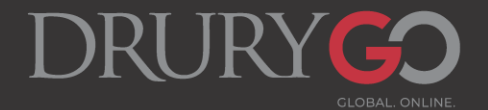

### **NEW DUAL CREDIT STUDENTS:**

All NEW DC students must fill out the DC application before creating their DualEnroll account. This creates their Drury ID and Canvas/email/MyDrury login.

- 1. Go to the Drury DC webpage: <u>https://www.drury.edu/go</u> /dual-credit-program/
- 2. Click on "Dual Credit Student Application" and fill out the application in its entirety. Be sure to click "Submit"!

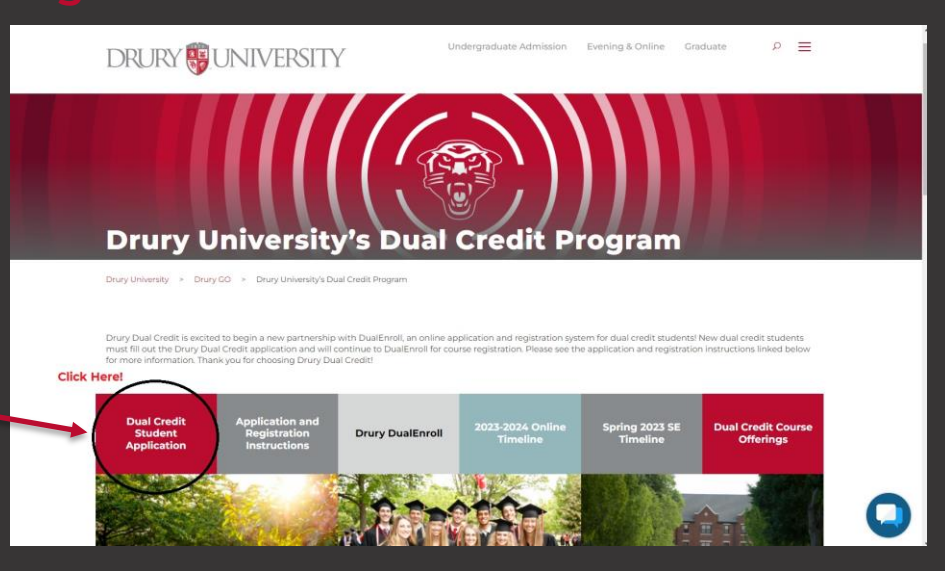

DRURY - UNIVERSITY

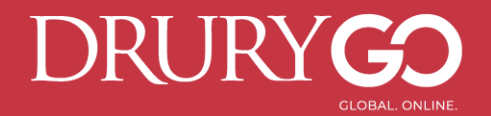

### **RETURNING DUAL CREDIT STUDENTS:**

\*<u>New students</u> will complete these steps immediately after filling out the DC application.

- 1. Go to Drury's DualEnroll page at https://drury.dualenroll.com/
- 2. If a student <u>has used DualEnroll</u> at a different university, they may use the same login information here.
- 3. If a student is \*<u>new to DualEnroll</u>, please select "Create My Account." See slides 5 & 6 for more information.

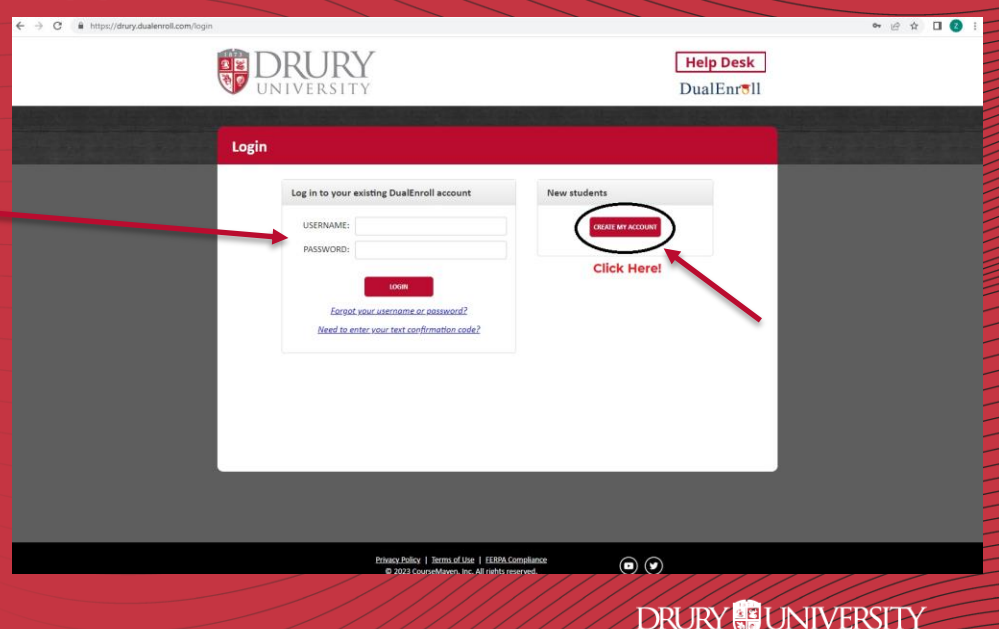

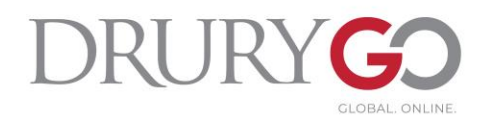

### **DualEnroll – New Student Account Creation**

- Fill in all required fields marked with a red asterisk. \*
- Once you have created your login, you will need to confirm your account through the text or email you received from DualEnroll.
- After confirming your account, you may begin filling out the fields in "Application Steps".

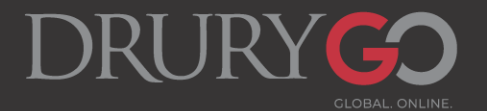

### **DualEnroll "Application Steps" Overview**

- 1. Application and ID
  - a) If a student knows their Drury ID, they can enter it here. If NOT, they may leave it blank OR fill in "123456." Drury DC staff will update this once their Drury application is processed.
- 2. Student Address
  - a) Please ensure this information is correct as we will reference this page when contacting the student.
- 3. Student Demographics
- 4. Terms and Conditions
- 5. FERPA Consent
  - a) FERPA consent is important if students wish for information regarding their academic progress and status at Drury to be shared with their parent/guardian. Please be sure to fill this section out in its entirety.
- 6. Parent Information
  - a) The information provided here will be used to contact parents/guardians as well as notify them of when parent consent and payment is needed.
  - b) PLEASE NOTE: Students will not be officially enrolled in their desired course until parent consent and payment is made.
- 7. High School
  - a) Home School students will list Beth Nation (<u>enation@drury.edu</u>) as their approver.

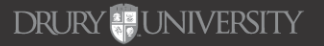

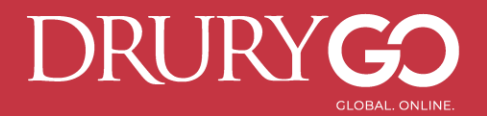

### **REGISTERING FOR COURSES**

- In the "Courses" tab, you will register for your desired courses.
  - You may filter your search by course name (e.g. Principles of Biology), number (e.g. BIOL 100), or type (online or seated).

| Profile Courses Status                                |                                                                   |                                               | Drury Test   Help   Logout |  |  |
|-------------------------------------------------------|-------------------------------------------------------------------|-----------------------------------------------|----------------------------|--|--|
| Narrow your Search                                    | Browse all courses or narrow t                                    | he selections displayed using the search crit | eria                       |  |  |
| BY TERM                                               | Remember that using multiple                                      | search riteria may eliminate all courses      |                            |  |  |
| > All Terms                                           | 🖺 College Campus 🔎 High Schot 📮 Online Course 🛛 🐺 Regional Center |                                               |                            |  |  |
| BY KEYWORD                                            | Course Type <u>Subject</u>                                        | Title                                         | College                    |  |  |
| []                                                    | BIOL 0100 📮                                                       | PRINCIPLES OF BIOLOGY                         | Drury University           |  |  |
| Enter Keyword(s)                                      | BIOL 0130                                                         | INTRODUCTION TO BIO-MEDICAL SCIENCE           | Drury University           |  |  |
| BY COURSE TYPE                                        | BIOL 0245                                                         | INTRODUCTION TO HUMAN NUTRITION               | Drury University           |  |  |
| Choose all that apply:                                | BIOL 0250 🖳                                                       | FOUNDATIONS OF MEDICAL TERMINOLOGY            | Drury University           |  |  |
| High School                                           | COMM 0211 🛄                                                       | PRESENTATIONAL SPEAKING                       | Drury University           |  |  |
| <ul> <li>Online </li> <li>Regional Center </li> </ul> | CRIM 0120                                                         | PRINCIPLES OF CRIMINAL JUSTICE                | Drury University           |  |  |
| BY LOCATION                                           | ENGL 0150 🖳                                                       | COMPOSITION                                   | Drury University           |  |  |
| Select Location                                       | ENGL 0200                                                         | LM: FOUNDATIONS OF LITERATURE                 | Drury University           |  |  |
| BY SCHEDULE                                           | ENGL 0207 🖳                                                       | EXPOSITORY WRITING: ART OF ESSAY              | Drury University           |  |  |
| Show only classes meeting on:                         | ENGL 0268                                                         | CREATIVE WRITING I - NONFICTION               | Drury University           |  |  |
| Mon Tue Wed                                           | GSTU 0110 🖳                                                       | FND. OF COLLEGE & PROFESS. SUCCESS            | Drury University           |  |  |
| Sun                                                   | GSTU 0210                                                         | DESKTOP APPLICATIONS                          | Drury University           |  |  |
| Show only classes meeting                             | HIST 0101                                                         | U.S. HISTORY TO 1865                          | Drury University           |  |  |

#### 1. Click on the title of the course:

#### Seated courses: Choose the section with your appropriate instructor/high school Online courses: These are preassigned depending on your high school. Be sure to select the correct **term** of the course.

### 2. Click on "Register" in the appropriate section/term:

| Course Detail: Pl                                  | RINCIPLES        | OF BIOLOGY 💻                                     |                              |                                                                                                    |                |                               |
|----------------------------------------------------|------------------|--------------------------------------------------|------------------------------|----------------------------------------------------------------------------------------------------|----------------|-------------------------------|
| COURSE                                             | NUMBER:          | BIOL 0100                                        |                              |                                                                                                    |                |                               |
|                                                    | CREDITS:         | 3.0                                              |                              |                                                                                                    |                |                               |
|                                                    | COLLEGE:         | Drury University                                 |                              |                                                                                                    |                |                               |
| DES                                                | SCRIPTION:       |                                                  |                              |                                                                                                    |                |                               |
|                                                    |                  |                                                  |                              |                                                                                                    |                |                               |
|                                                    |                  |                                                  |                              |                                                                                                    |                |                               |
| Available Section                                  | ns               |                                                  |                              |                                                                                                    |                |                               |
| Available Section                                  | ns<br>Type       | Instructor                                       | Location                     | Days/Time                                                                                                    | Start/End Date | Optio                         |
| Available Section<br>Section                       | ns<br>Type<br>🖳  | Instructor<br>Courtney Dryden                    | Location<br>Online           | Days/Time<br>(Fully Online)                                                                                                    | Start/End Date | Optio<br>Regis                |
| Available Section<br>Section<br>10L<br>Summer 2023 | ns<br>Type<br>Q. | Instructor<br>Courtney Dryden                    | Location<br>Online           | Days/Time<br>(Fully Online)<br>(Fully Online)                                                                                                    | Start/End Date | Optio<br>Regis                |
| Available Section<br>Section<br>10L<br>Summer 2023 | ns<br>Type       | Instructor<br>Courtney Dryden<br>Courtney Dryden | Location<br>Online<br>Online | Days/Time<br>(Fully Online)<br>(Fully Online)<br>(Fully Online)                                                                                                    | Start/End Date | Optio<br>Regi                 |
| Available Section<br>Section<br>10L<br>Summer 2023 | ns<br>Type       | Instructor<br>Courtney Dryden<br>Courtney Dryden | Location<br>Online<br>Online | Days/Time<br>(Fully Online)<br>(Fully Online)<br>(Fully Online)<br>(Fully Online)                                                                                                    | Start/End Date | Optio<br>Regi:                |
| Available Section<br>Section<br>10L<br>Summer 2023 | ns<br>Type<br>   | Instructor<br>Courtney Dryden<br>Courtney Dryden | Location<br>Online<br>Online | Days/Time           (Fully Online)         (Fully Online)         (Fully Online)           (Fully Online)         (Fully Online)         (Fully Online)           (Fully Online)         (Fully Online)         (Fully Online) | Start/End Date | Optio<br>Regi<br>Regi<br>ere! |

Bac

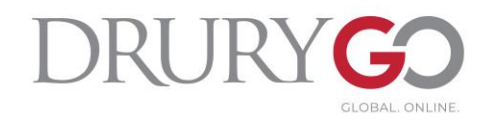

### **After Registration... Attention Parents/Guardians!**

Your counselor will confirm your registration for your desired courses.

After counselor confirmation occurs, your parent/guardian will receive text/email notifications that payment is due, shown below. Select "<u>Click here</u>" to make payment.

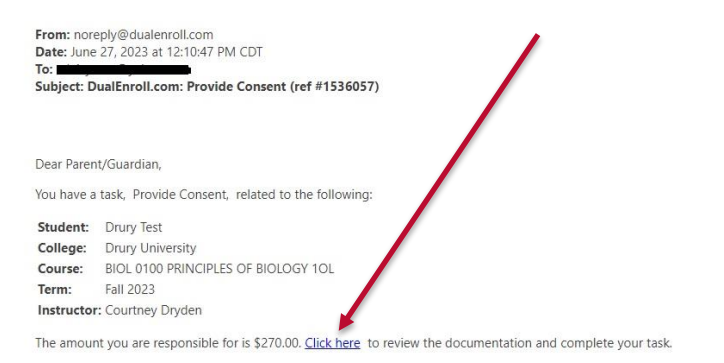

#### No additional instructions provided for this task.

Note: You have received this email because Drury provided it as Drury's parent/guardian's email address on the dualenroll.com website when Drury signed up for the class.

#### **Payment Information:**

- Parents/guardians must e-sign under "Policies and Procedures." This gives your student your consent to take their DC course/s.
- 2. The total is automatically generated depending on your student's course/s. Payment is made separately for each individual course. Drury University no longer accepts payment for DC courses.
- 3. You may pay via Credit Card or Echeck.
  - 1. Credit card: 3.6% non-Drury convenience fee
  - 2. Echeck: \$2.00 non-Drury convenience fee.

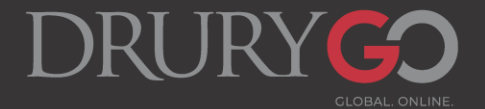

### **DualEnroll Help Desk**

- If you are having issues creating or logging in to your DualEnroll account, please use their Help Desk!
  - Phone or email issues, duplicate account issues, DualEnroll login questions, etc.
  - The Drury DC department cannot
     assist with DualEnroll technological issues.

|                                                                                                    | CARL AND AND AND AND AND AND AND AND AND AND |
|----------------------------------------------------------------------------------------------------|----------------------------------------------|
| Profile Courses Status                                                                                                    | Drury Test   Help   Logout                   |
| Drury Test - HOME SCHOOL - DRURY                                                                                                    | PROFILE OPTIONS                              |
| Before completing your application and registering for classes, please read the following:                                                                                                    | Account                                      |
| You need to know your SSN it is required entry on the application process. Foreign                                                                                                    | Application and ID                           |
| Exchange students must enter all 9's if they don't have an SSN.                                                                                                    | Student Address                              |
| <ul> <li>Use a Personal Email Address (NOT your parent's/guardian's email) and please avoid<br/>using a HS email address, as many are blocked by the school district's firewall.</li> </ul>                                                                                                    | Student Demographics                         |
| Obtain and know your student Drury ID it is required entry on the application.                                                                                                    | Terms and Conditions                         |
| a Reference your statement to get you Drury ID                                                                                                    | FERPA Consent                                |
| h log in to MyDrury click on the silhouette image in the ton right corner                                                                                                    | Parent Information                           |
| Click on "My Profile and Sottings"                                                                                                    | High School                                  |
| Denote the latent of the second second se | Academics                                    |
| <ul> <li>Druty to is listed on student's profile page</li> </ul>                                                                                                    | Documents                                    |
| Please enter your 6 digit Drury ID in the box below. If you don't yet have a Drury ID, click the<br>JPDATE button to continue to the next steps but remember that we'll need your Drury ID<br>pefore you can be enrolled in any courses.                                                                                                    |                                              |

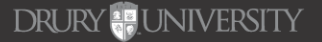

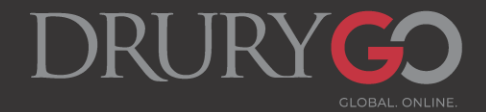

## MyDrury/Canvas/Email Account Activation

After their registration is confirmed by Drury and marked "Complete" in DualEnroll, all DC students will receive an email from <u>dualcredit@drury.edu</u> titled "Drury DC Account Activation" that contains the following:

- Drury username/email address
  - Drury ID#
- Password and authentication set-up

Please follow the instructions in this email closely. It is recommended to use the OneLogin Protect app for the authentication factor.

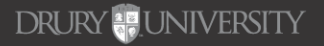

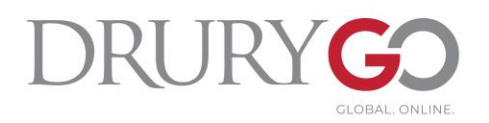

## **Questions or Concerns?**

- Drury DC Resources:
  - DC Webpage: <a href="https://www.drury.edu/go/dual-credit-program/">https://www.drury.edu/go/dual-credit-program/</a>
    - All DC resources are linked on the DC webpage.
      - Transcript information, instructions, timelines, course offerings, a link to DualEnroll, and more!
  - DC email: dualcredit@drury.edu
    - For general Dual Credit inquiries, feel free to reach out to the DC email.
  - Drury University HelpDesk: helpdeskticket@drury.edu
    - If you are experiencing any technological or login issues, please email the Drury IT HelpDesk with your issues to submit a ticket.
      - The DC department cannot assist with these issues, so please reach out to the HelpDesk with these concerns. You may Cc the DC email in your initial ticket.
  - Drury Dual Credit Director, Beth Nation: enation@drury.edu

DRURY BUNIVERSITY